# Материалы по 1С

## Настройка. Сопровождение. Техподдержка. Услуги и консультации программистов 1С.

© Корбис

январь 2021

## Получить консультацию

### Бесплатно: <u>https://сопровождение1c.pyc</u>

## Подписаться

Яндекс.Дзен: https://zen.yandex.ru/id/5db934515ba2b500ad20a006

BКонтакте: <u>https://vk.com/corbis\_1c</u>

## Задать вопрос

BK: <u>https://vk.com/im?sel=-158349508</u>

WA: <u>https://api.whatsapp.com/send?phone=79115001011</u>

Telegram: tg://resolve?domain=asc3535

#### Когда 1С закрывается сама по себе

Перепробовали все, что можно? Ничего не помогает? Проверьте следующее — переименуйте ПК, раз другие варианты исчерпаны.

#### Рекомендации:

- переименуйте ПК (новое имя на латинице, без спецсимволов, не более 8 букв);
- проверьте путь к информационной базе (короткий, без пробелов, чтобы содержал только латинские символы).

Пользователь нашел <u>статью</u> и решился на тест. О, чудо — заработало.

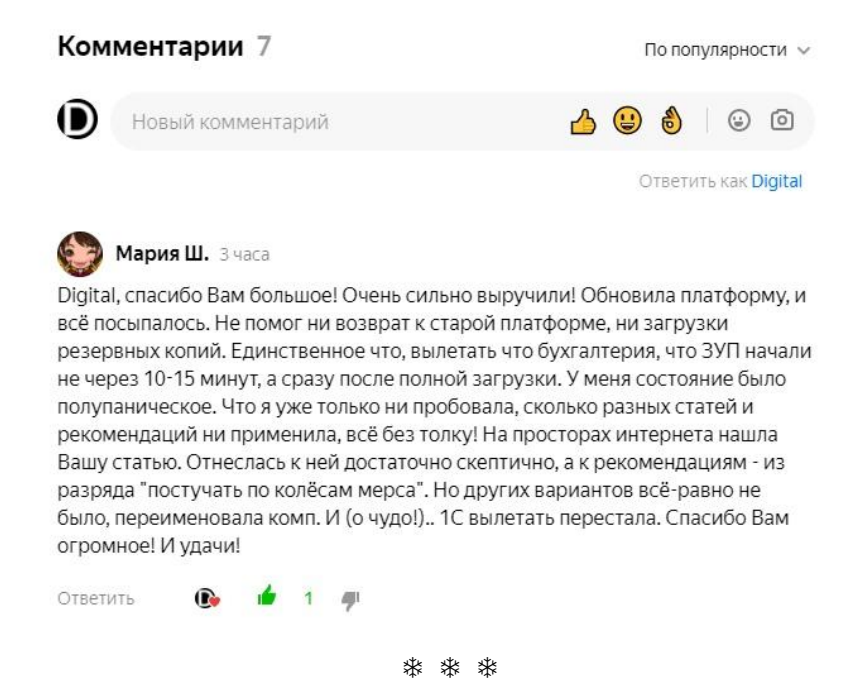

#### Если внутренние SATA/SSD диски отображаются Windows как съемные носители

Рассмотрим случай, когда OC Windows отображает жесткие и твердотельные накопители в панели задач как съемные носители.

В чем минус? По случайному клику на значок с изображением флешки («Безопасное извлечение устройств и дисков») можно отключить устройство из сеанса. Радости не прибавит точно. Придется перезагружать ПК, а это потеря — времени.

Этот момент касается больше дополнительных дисков, т. к. диск с установленной и работающей Windows извлечь на лету не получится.

В чем причина, и какие есть решения — в статье.

\* \* \*

#### Ошибка выгрузки dt-файла

Вопрос: «Никак не получается выгрузить информационную базу в dt-файл из Конфигуратора — ругается на фоновые задания. Что можно сделать?»

#### Общий подход:

1. Уведомите пользователей о необходимости выхода из базы — чтобы они самостоятельно завершили свою работу и закрыли программу. Другие сеансы закройте с помощью оснастки управления сервером 1С.

Для файловой базы в общем доступе — проверьте открытые сеансы и файлы; либо «жестким» способом на время остановите службу «Сервер» (если это не помешает работе пользователей и других сервисов, т. е. на ваше усмотрение).

2. На сервере 1С для вашей ИБ **временно поставьте признак «Блокировка регламентных заданий** включена».

3. Подождите завершения запущенных заданий или закройте их вручную.

4. На крайний случай, если допустимо — **перезапустите службу «Агент сервера 1С:Предприятия 8.3»**. Если причина в другом — то, возможно, потребуется <u>закрытие соединений</u> на уровне СУБД или вебсервере (при наличии внешних подключений).

Пример для отключения соединений с базой MS SQL — в <u>статье</u>.

\* \* \*

#### Ошибка 99 банковского терминала

При сопровождении 1С зачастую устраняем неисправности на рабочих местах с торговым оборудованием. Там, где эквайринг, онлайн-кассы и все такое. Однажды боролись с этой ошибкой на одном из ПК. Добились, чтобы терминал заработал и завершил сверку итогов.

Описание кода: «Нарушился контакт с пинпадом. Проверьте кабели, идущие к пинпаду. Если все на месте, обратитесь к персоналу банка, который устанавливал терминал».

Не торопимся, пробуем восстановить работу своими силами. На что обратить внимание. Скорее всего, программа не врет и действительно нарушен контакт. По-простому — нет соединения.

#### Подключение

1. Проверьте кабели; попробуйте вытащить и вставить провод в usb-разъем.

Для эксперимента можете переключить в другой порт, даже если потребуется поменять местами устройства.

Из рекомендаций:

• терминал желательно подключать напрямую в порты материнской платы, а не платы расширений или дополнительные устройства;

• из версий предпочтительнее использовать порты USB 2.0.

2. Иногда выручает обычная перезагрузка терминала по питанию (выключить – включить).

#### Haстройки Windows

1. Терминал должен появиться в списке оборудования («Диспетчер устройств — Порты (COM и LPT)»), без прочих значков, сигнализирующих об ошибках.

2. Номер виртуального com-порта прописывается в ini-файле терминала — проверьте соответствие номера порта, присвоенного ОС, и конфигурации в каталоге с банковским ПО.

3. В параметрах com-порта выставите рекомендуемые значения (например, скорость обмена — бит в секунду).

Также:

• в настройках электропитания настройте параметры USB («Параметр временного отключения USB-порта = Запрещено»). Или в свойствах концентратора USB во вкладке «Управление электропитанием» поставьте запрет на отключение устройства для экономии энергии.

• на папку терминала (например, C:\SC552) необходимы NTFS-права с доступом на «изменение» пользователю (группе), от имени которого запускается 1С, и, желательно, локальной группе «Пользователи».

#### Настройки 1С

1. Откройте «РМК и оборудование», проверьте настройки драйвера и связь с терминалом (тест подключения).

Возможно, это восстановит связь терминала и учетной системы. Если нет — обращайтесь за помощью непосредственно в банк-эквайер.

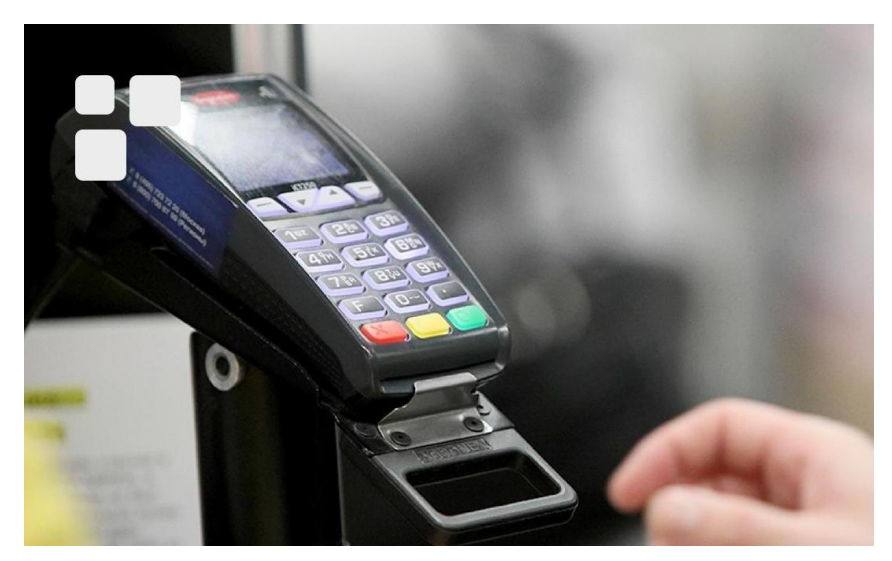

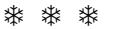

#### Выбор платформы 1С для обновления

Вопрос «*На какую версию переходить?*». Чем можно руководствоваться при выборе. Как правило, свежие версии полны неожиданностей.

Ранее мы рекомендовали 8.3.18.1208. Поторопились. По сообщениям и новостям с форумов в этой версии могут наблюдаться серьезные замедления в работе. Ключевое — «могут». Повезет или нет.

На данный момент техподдержка рекомендует использовать 8.3.16.1814 или 8.3.17.1851. И также приносит извинения за доставленные неудобства. Все стандартно. Из серии «никогда такого не было и вот опять».

#### Как выбирать новую платформу

• ставьте ту редакцию, которая крутится в 1С:Фреш, так как она более стабильная (сейчас – 8.3.17);

• переходите на новый релиз только при явной необходимости, внедряйте минимально возможную платформу для работающих конфигураций — глюков будет меньше.

Закономерный вопрос «*A как проверять, на какой версии Фреш?*» — спросите у знакомых, кто им пользуется, или проверьте на ресурсе <u>1cfresh</u> (см. п. 2. Скачивание тонкого клиента).

Р. S. Немного юмора — в <u>материале</u> «Обновление платформы 1С — а может не надо?».

\* \* \*

#### Как обновить платформу на сервере 1С

Часто возникают такие вопросы: «Можно ли сразу обновиться на последнюю возможную платформу 1С? Как правильно это сделать?».

Ответ: да — можно, но лучше подстраховаться и подготовиться.

В каждой организации и развернутой системе 1С есть свои нюансы, которые стоит учитывать.

Примерный план обновления — в статье.

\* \* \*

#### Очистка оперативной памяти на сервере 1С по расписанию

Как автоматизировать процесс очистки ОЗУ, если сервер 1С не хочет освобождать занятую им память. Можно использовать в конфигурациях с минимальным объемом, когда каждый Гб имеет значение.

Используем консольную утилиту <u>EmptyStandbyList</u> (автор Wen Jia). Приложение работает в OC Windows Vista и выше.

#### Утилита очищает:

- рабочие наборы процессов;
- измененные списки страниц;
- списки в режиме ожидания (приоритеты от 0 до 7).

#### Синтаксис:

EmptyStandbyList workingsets | modifiedpagelist | standbylist | priorityOstandbylist

Так можно написать свой сценарий очистки workingsets и standbylist, добавив задачу в Планировщик.

Перед использованием на «боевых» системах проверьте эффект в тестовых или виртуальных средах, имитирующих работу вашей 1С. Исполняемый файл проекта подписан. Очистка работает при условии запуска с повышенными правами администратора.

Пример сценария emptylist.bat (утилита сохранена в каталог C:\RAM):

echo off cd C:\RAM EmptyStandbyList.exe workingsets EmptyStandbyList.exe standbylist exit

## Ошибка при запуске 1С «Операция не может быть выполнена с текущим составом лицензий»

Вопрос: «При запуске 1С возникает ошибка: "Операция не может быть выполнена с текущим составом лицензий. Свойства кластера содержат значения, отличные от значений по умолчанию.

Использование этих функций возможно только для лицензий на платформу уровня КОРП. Обратитесь к администратору для решения вопросов приобретения и установки лицензий уровня КОРП"

Помогите, пожалуйста».

Причина: в новых ограничениях 1С после 09.09.2019 г., пользователям лицензий 1С:Предприятия необходимо приобрести лицензии уровня КОРП или вернуть значения свойств сервера 1С к значениям по умолчанию.

Решение: через оснастку «Администрирование серверов 1С» установите следующие значения.

- 1. На уровне кластера:
- Режим распределения нагрузки = «Приоритет по производительности».
- 2. На уровне рабочего сервера:
- Максимальный объем памяти рабочих процессов = 0;
- Безопасный расход памяти за один вызов = 0;
- Объем памяти рабочих процессов, до которого сервер считается производительным = 0;
- Количество ИБ на процесс = 8;
- Количество соединений на процесс = 128.

Если не помогает — выполните рестарт службы «Агент сервера 1С:Предприятия 8.3» и проверьте возможность подключения.

Рекомендуется оставить значения по умолчанию, не уменьшать параметры «Число соединений на процесс» или «Число информационных баз на процесс» без необходимости. Это доступно только для лицензий уровня КОРП.

\* \* \*

#### Keep calm или сохраняйте спокойствие

В любой непонятной ситуации, если не получается или требуется дополнительная поддержка, наши программисты 1С готовы помочь.

►+7-911-500-10-11. Звоните 09.00—19.00 или пишите на <u>corbis35@yandex.ru</u>. Постараемся помочь всеми техническими силами. Безопасной и производительной работы в Windows и 1С.

#### Шутки и юмор

• Существует 2 способа писать код без багов. Но работает почему-то третий.

#### Занимательная философия

#### Буддизм

Программы глючат потому, что вы задаетесь этим вопросом. Не следует стремиться избавиться от глюков. Но не следует стремиться и не избавляться от них.

Патчи лишь умножают глюки. Нет никакой разницы между хардом и софтом, программой и программистом.

Программа, избавленная от глюков, впадает в нирвану. Программы в нирване не глючат, но и не работают.

«Мы должны писать код...»

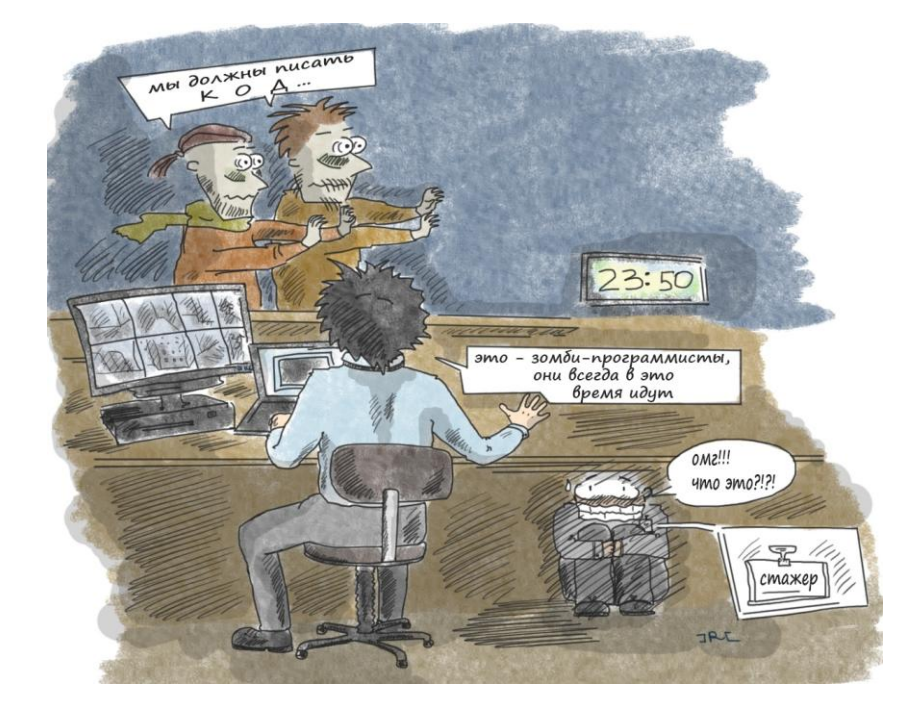